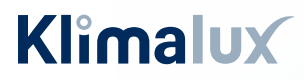

VIDEN & VARME

### **GUIDE TIL SMARTPHONE**

# Fujitsu WiFi opsætning

Unit Type 1: Harmony (ASYGxxKETA) Style Plus (ASYGxxKMCDN) Holiday (ASYGxxKPCA) Prestige (ASYGxxKGTE)

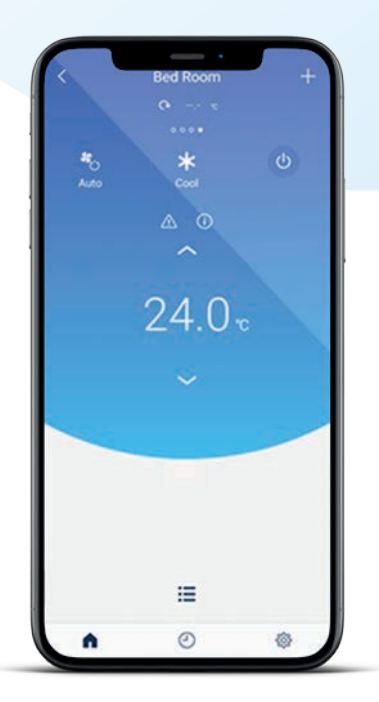

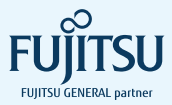

## Indhold

| Installation | n af app'en | FGLair |  | 4 |
|--------------|-------------|--------|--|---|
|--------------|-------------|--------|--|---|

### FJERNBETJENING TYPE 1

| Easy Connection (WPS) | 8 |
|-----------------------|---|
| Manuel opsætning      |   |
| iOS styresystem1      | 2 |
| Android styresystem 1 | 8 |

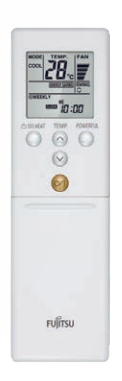

### FJERNBETJENING TYPE 2

| Easy Connection (WPS) | 24 |
|-----------------------|----|
| Manuel opsætning      |    |
| iOS styresystem       | 27 |
| Android styresystem   |    |

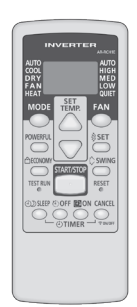

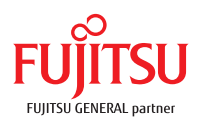

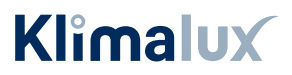

## Inden du går i gang

Tillykke med købet af din nye Fujitsu varmepumpe.

Inden du begynder opsætningen af Wifi-modulet, er der to kriterier, som skal være opfyldt:

- Det trådløse netværk, som varmepumpen skal forbindes til, skal være 2,4 GHz. Er du i tvivl, eller har du ikke det, skal du kontakte din internetudbyder.
- Du skal give FGLair lov til at benytte din GPS placering.

Så er du klar til at komme i gang – god fornøjelse.

### EASY CONNECTION ELLER MANUEL OPSÆTNING?

Har du en WPS-knap på husets router, kan du benytte Easy connection.

Placeringen af WPS-knappen afhænger af routerens mærke, men kan fx se ud som vist her.

Har du IKKE en WPS-knap på husets router, skal du foretage en manuel opsætning.

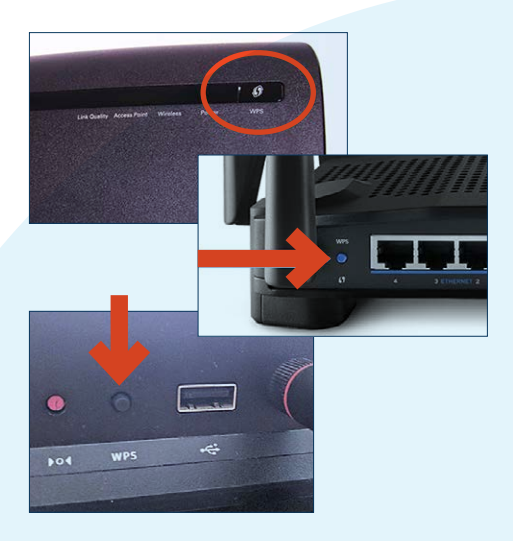

# Installation af app'en FGLair

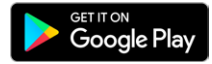

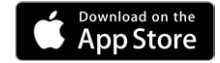

1. Download app'en "FGLair" fra App Store eller Google Play, og åbn den på din smartphone.

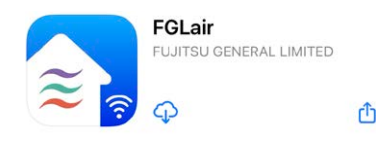

2.) Tryk [ Select Country / Region ] for at vælge land.

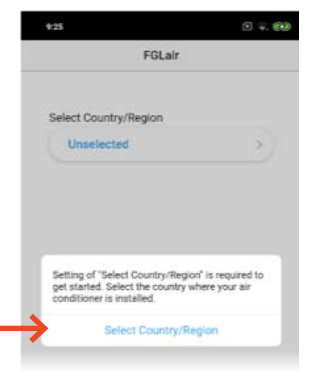

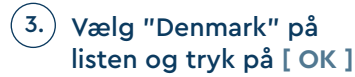

Tryk derefter [ Create Account ]

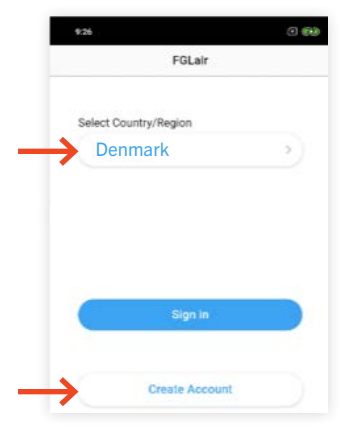

### Indtast dit navn, mail-adresse samt kodeord.

OBS: Den mail-adresse, der indtastes, er den, som skal benyttes til at betjene den pågældende varmepumpe.

Skal varmepumpen kunne tilgås af flere personer, skal de alle logge ind med samme mail-adresse på deres telefon.

### Tryk [ Sign up ]

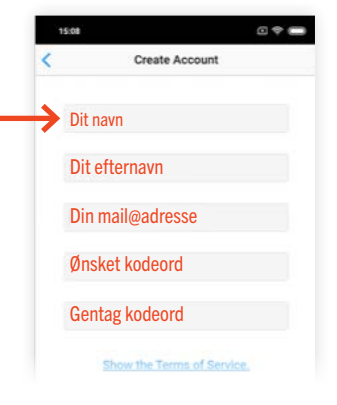

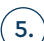

Bekræftelse på at kontoen er oprettet - og bekræftelses-mail er sendt til den indtastede mail-adresse.

6.) For at fuldføre installationen, skal der klikkes på bekræftelses-linket i den mail, du har modtaget. Vigtigt: dette skal gøres på telefonen.

Klik på linket "Open your mobile app FGLair here"

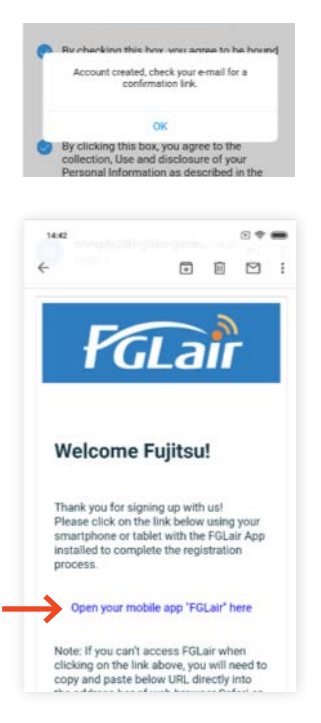

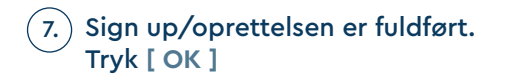

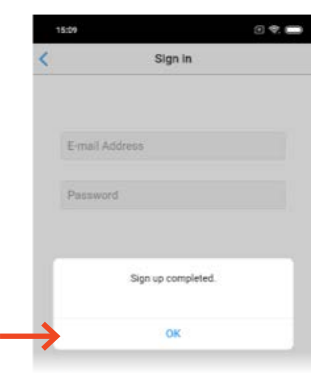

8. Login med den registrerede mail-adresse og kodeord.

Tryk [ Sign in ]

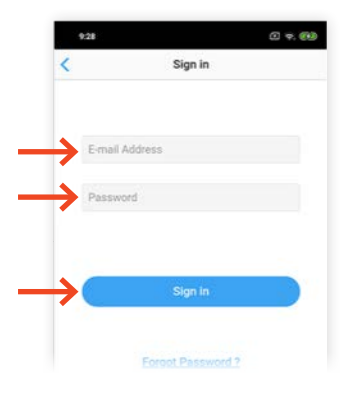

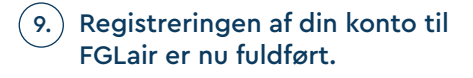

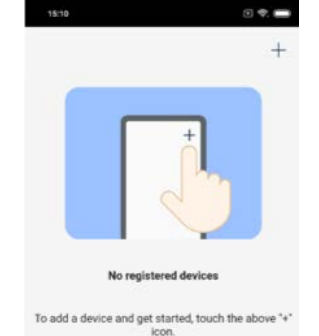

Registreringen er nu fuldført

# FJERNBETJENING Type 1

Holiday (ASYGxxKPCA)

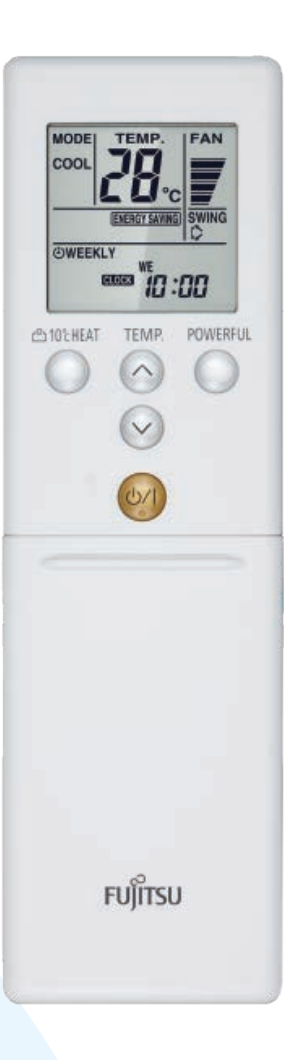

TYPE 1 FJERNBETJENING | EASY CONNECTION

## **EASY CONNECTION**

(1.) Tryk på [+] app'en "FGLair" for at tilføje en ny varmepumpe til din konto.

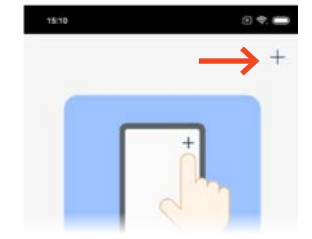

## 2.) Vælg adaptertype: "Unit Type 1"

### (3.) Vælg Type 1 fjernbetjening

|                          | Remote controller                               | ×      |
|--------------------------|-------------------------------------------------|--------|
| Select the<br>the air co | e type of remote controller attac<br>nditioner. | hed to |
| temote C                 | Controller Type 1                               |        |
|                          | 000                                             | >      |
| temote C                 | Controller Type 2                               |        |
|                          |                                                 | >      |
|                          |                                                 |        |

| _          |                                                                | <                                                                                     | NOTES                                                                                                    | ×            |
|------------|----------------------------------------------------------------|---------------------------------------------------------------------------------------|----------------------------------------------------------------------------------------------------|--------------|
| (4.)       | Varmepumpen skal have være<br>tilsluttet strøm i mindst 60 sek | Before star<br>or more aff                                                            | rting this setting, wait for 60 seco<br>ter the power supply is connecte                                                                                           | onds<br>d to |
|            | Tryk [ Next ]                                                  | the air con<br>Check that<br>wireless ro<br>conditione                                | ditioner (via breaker or plug).<br>the your mobile device is linked<br>uter you are connecting the air<br>r.                                                       | to the       |
|            |                                                                | *During air<br>perform th<br>•Turn off th<br>•Place the<br>•Operate of<br>•Force-quit | conditioner registration, do not<br>e following operations.<br>he power of air conditioner.<br>smartphone into sleep state.<br>ther application.<br>an application |              |
|            |                                                                | *It may tak<br>registration                                                           | e about 10 minutes to complete<br>n of air conditioner.                                                                                                    | the          |
|            |                                                                | $\rightarrow$                                                                         | Next                                                                                                    |              |
|            |                                                                | 20:53                                                                                 | ۲                                                                                                    | ¢ ()         |
| (5.)       | Vælg "Easy connection"                                         | <                                                                                     | Connection method                                                                                                    | ×            |
| $\bigcirc$ |                                                                | Easy conn<br>When WPS<br>wireless ro                                                  | ection<br>connection is supported on your<br>uter, perform the connection                                                                                          |              |
|            |                                                                | setting from                                                                          | n here.                                                                                                    |              |
|            |                                                                | Manual co<br>When WPS<br>your wirele<br>setting mar                                   | connection<br>connection is not supported on<br>ss router, perform the connectior<br>nually from here.                                                             | 2            |
|            |                                                                |                                                                                       |                                                                                                    |              |
| 6.         | Hold knappen [ SEND ] (7.)<br>nede i mere end 5 sek.           | Når "Ln"<br>i display                                                                 | bliver skrev<br>et, tryk på                                                                                                    | et           |

knappen [ O/I ]

### TYPE 1 FJERNBETJENING | EASY CONNECTION

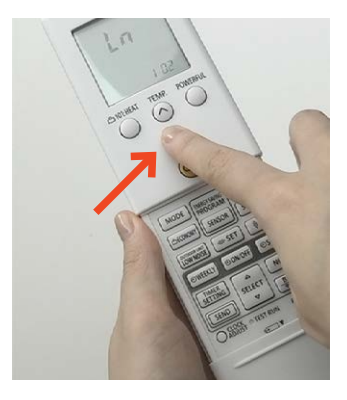

8. Vælg " 02 ", ved hjælp af knappen [ TEMP ^ v ]

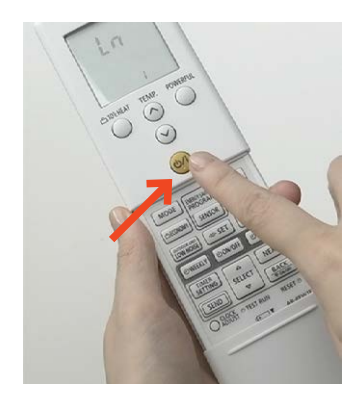

(9.) Tryk [0/I]

(10.) Wifi ikonet på indedelen vil begynde at blinke.

> Når blinkerytmen bliver langsommere, har Wifi-modulet fundet husets trådløse internet.

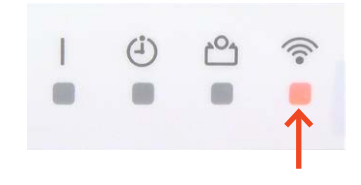

Easy connection

<

×

## 11.) Tryk på [ Registrer ] for at forbinde til det trådløse netværk.

OBS: Det er vigtigt at mobiltelefonen er forbundet til det samme trådløse netværk, som WiFi-modulet skal forbindes til.

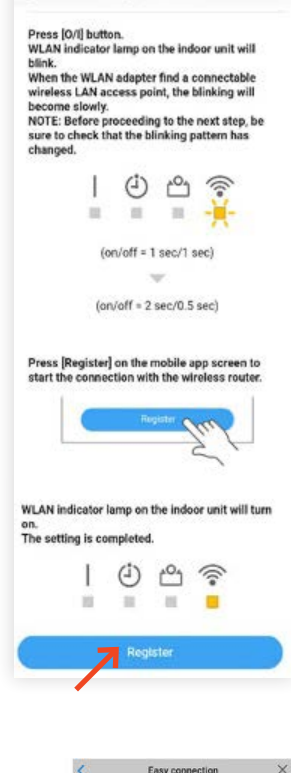

(12.)

Når Wifi-ikonet på indedelen tænder igen, er opsætningen fuldført.

Dette kan tage op til 15min

Tryk [ OK ]

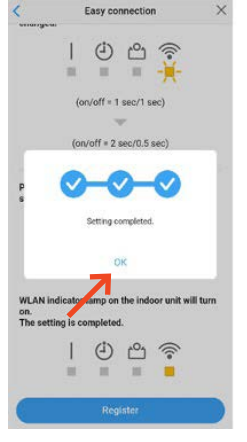

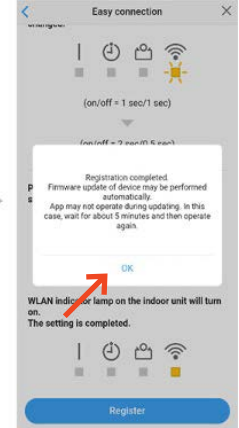

## MANUEL OPSÆTNING – iOS

(1.) Tryk på [ + ] app'en "FGLair" for at tilføje en ny varmepumpe til din konto.

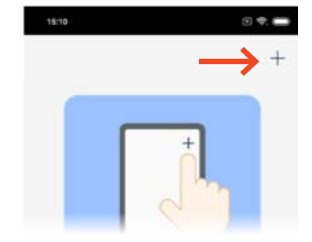

### 2.) Vælg adaptertype: "Unit Type 1"

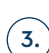

(3.) Vælg Type 1 fjernbetjening:

| (                      | Remote controller                                 | ×      |
|------------------------|---------------------------------------------------|--------|
| Select th<br>the air c | ne type of remote controller attac<br>onditioner. | hed to |
| Remote                 | Controller Type 1                                 |        |
|                        | Q Q Q<br>@                                        | >      |
| Remote                 | Controller Type 2                                 |        |
|                        |                                                   | >      |
|                        |                                                   |        |

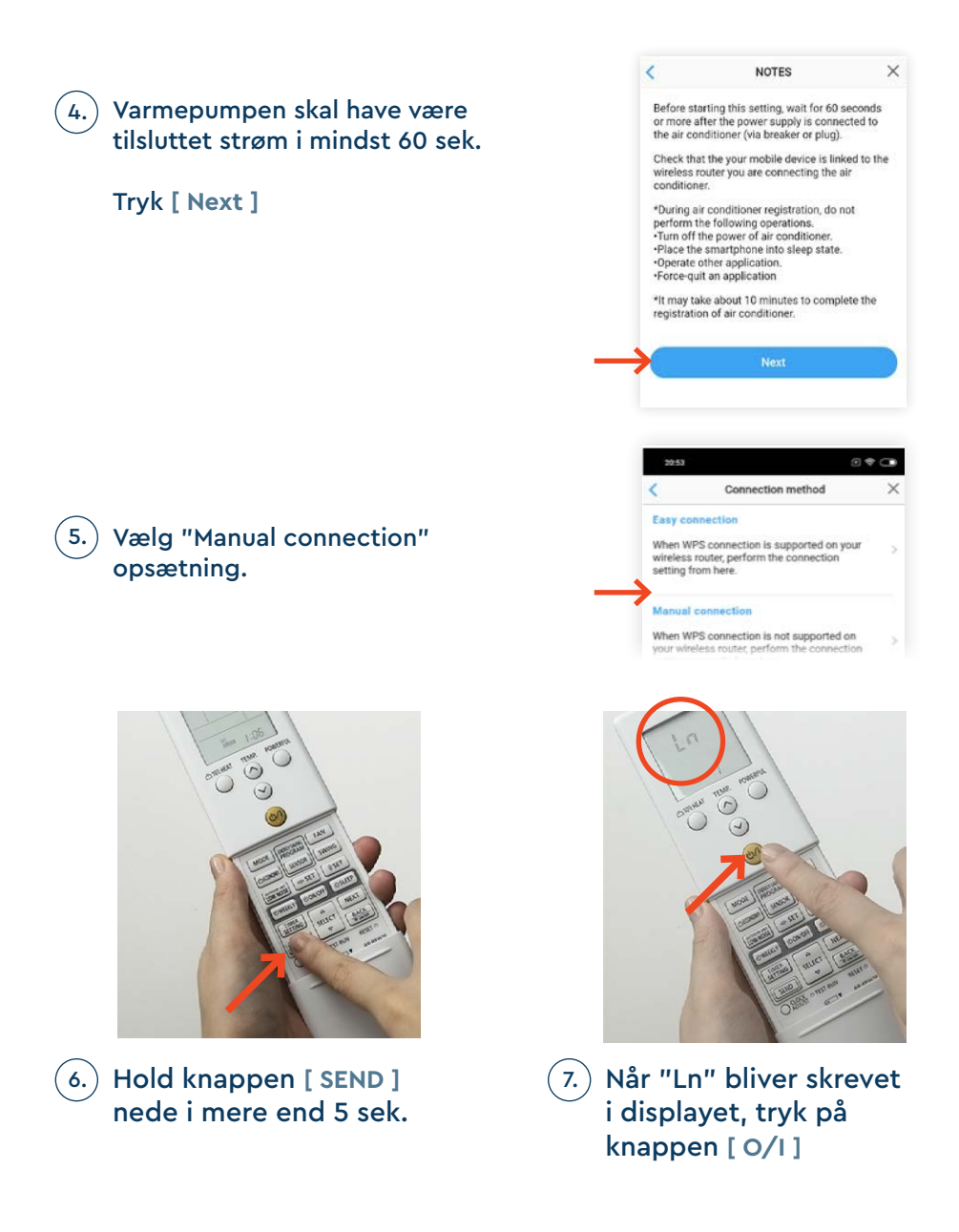

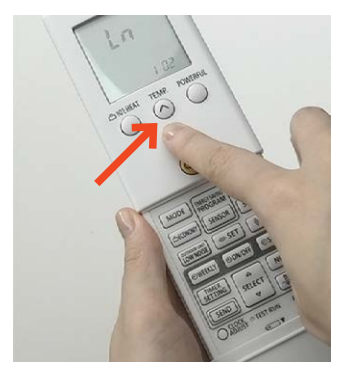

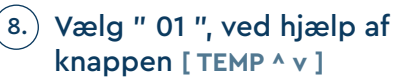

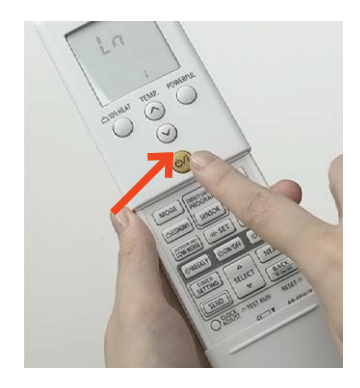

(9.) Tryk [0/I]

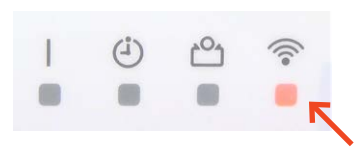

10.) Wifi ikonet på indedelen vil begynde at blinke.

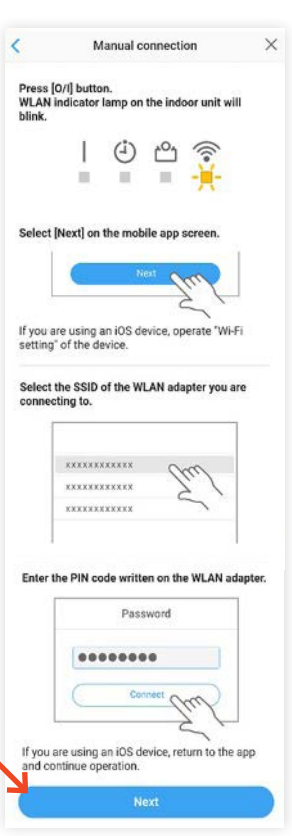

(11.) **Tryk på [ Next ]** 

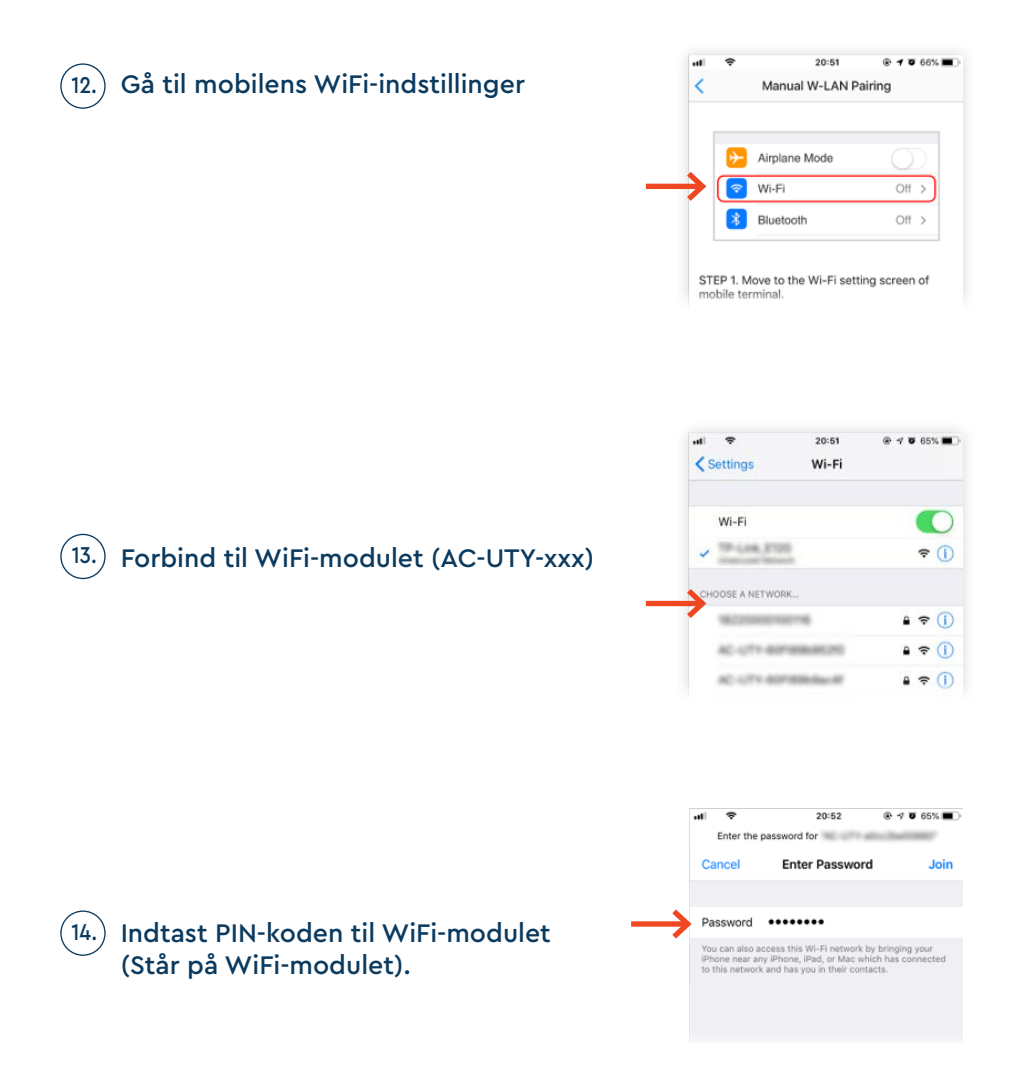

15.) I pop-up vinduet med teksten "Open in FGLair", trykker du [ Open ]

Du vender nu automatisk tilbage til FGLair app'en.

| <br>¢ | 2<br>captive. | 0:52<br>apple.com | • 1  |    | 65% 🔳 🔿 |
|-------|---------------|-------------------|------|----|---------|
|       | Lo            | g In              |      |    | Done    |
| R     | edire         | cting             | g to |    |         |
| Wi-   | Fi set        | tup i             | n ap | pp |         |
|       |               |                   |      |    |         |
|       | Open in       | "FGLair           | "?   |    |         |
| C     | ancel         | (                 | Open | 4  |         |
| -     |               |                   | -    | -  |         |

OBS: Kommer der en fejlmeddelelse om at der ikke kan åbnes sider der starter med "fgac", tryk [ OK ] og gå selv retur til FGLair app'en.

| 내 후 20:53 @ <b>1 0</b> 65% 🔳<br>< Manual W-LAN Pairing                                                                                                    | W-LAN Access Points                                        |
|----------------------------------------------------------------------------------------------------|------------------------------------------------------------|
| F Airplane Mode                                                                                                    | Internation 2 (                                            |
| Image: Wi-Fi         Off         Off <t< td=""><td>Input the WLAN Access Point password th<br/>press [Connect]</td></t<> | Input the WLAN Access Point password th<br>press [Connect] |
| STEP 1. Move to the Wi-Fi setting screen of<br>mobile terminal.                                                                                                    |                                                            |
| STEP 2. Connect to the network that begins with "AP-WF".                                                                                                    | Connet Perk                                                |
| STEP 3. "Open in FGLair?" pop-up will be<br>displayed, tap "Open".                                                                                                    | WLAN indicator lamp on the indoor unit w                   |
| STEP 4. Automatically returns to app screen. Tap<br>"Continue".                                                                                                    | on.<br>The setting completed.                              |
| *When pop-up is not displayed at STEP 3, return<br>to app screen manually and tap "Continue".                                                                                                    |                                                            |
| Continue                                                                                                    | Next                                                       |

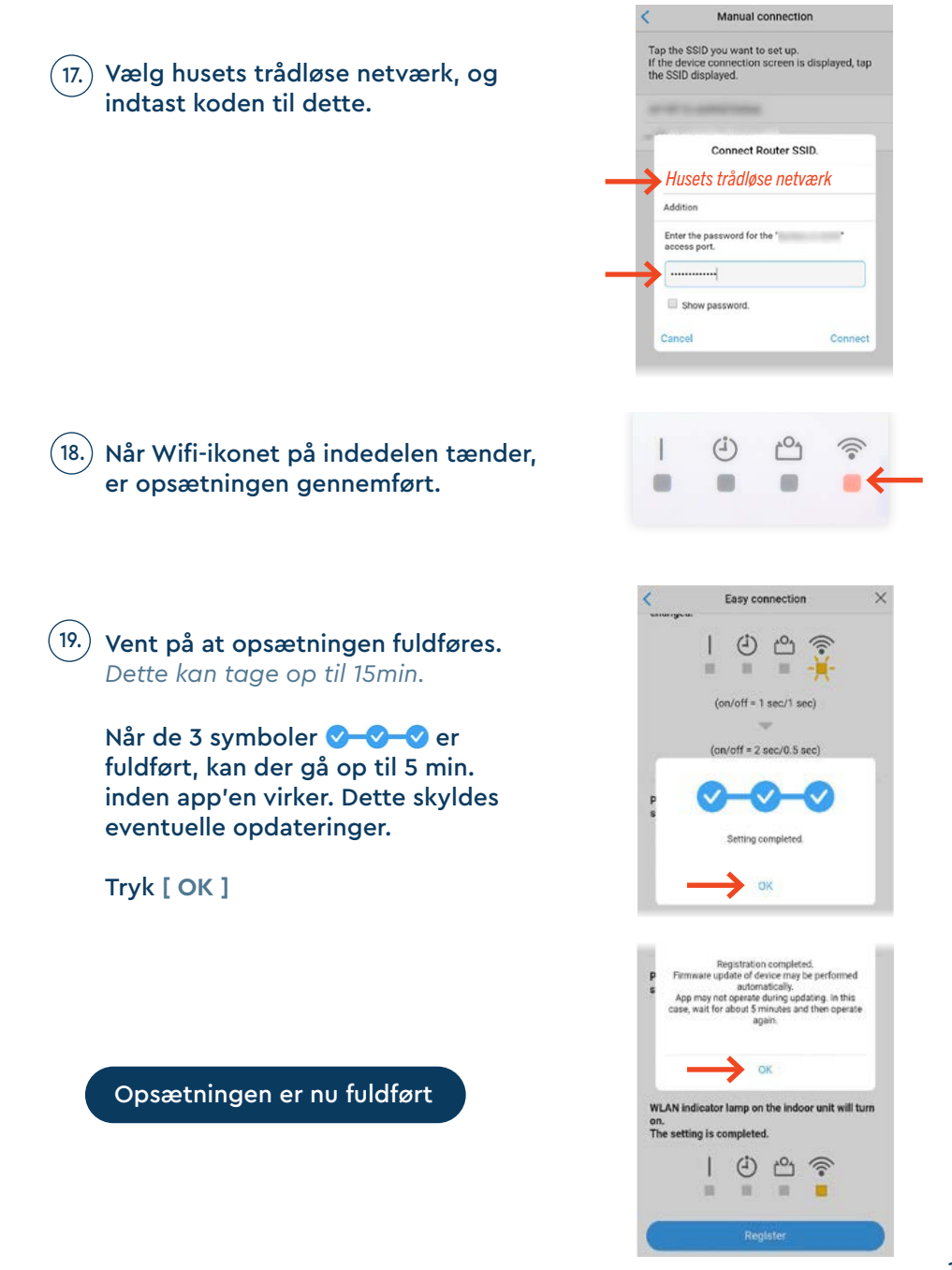

## MANUEL OPSÆTNING - ANDROID

1.) Tryk på [ + ] app'en "FGLair" for at tilføje en ny varmepumpe til din konto.

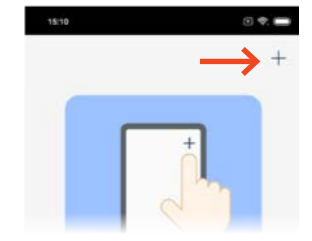

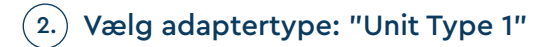

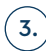

3.) Vælg Type 1 fjernbetjening:

|                        | Remote controller                                  | ×      |
|------------------------|----------------------------------------------------|--------|
| Select ti<br>the air c | he type of remote controller attack<br>onditioner. | hed to |
| Remote                 | Controller Type 1                                  |        |
|                        | ° 8° €                                             | ,      |
|                        |                                                    |        |
| Remote                 | Controller Type 2                                  |        |
|                        |                                                    | >      |
|                        |                                                    |        |
| Remote                 | Controller Type 3                                  |        |

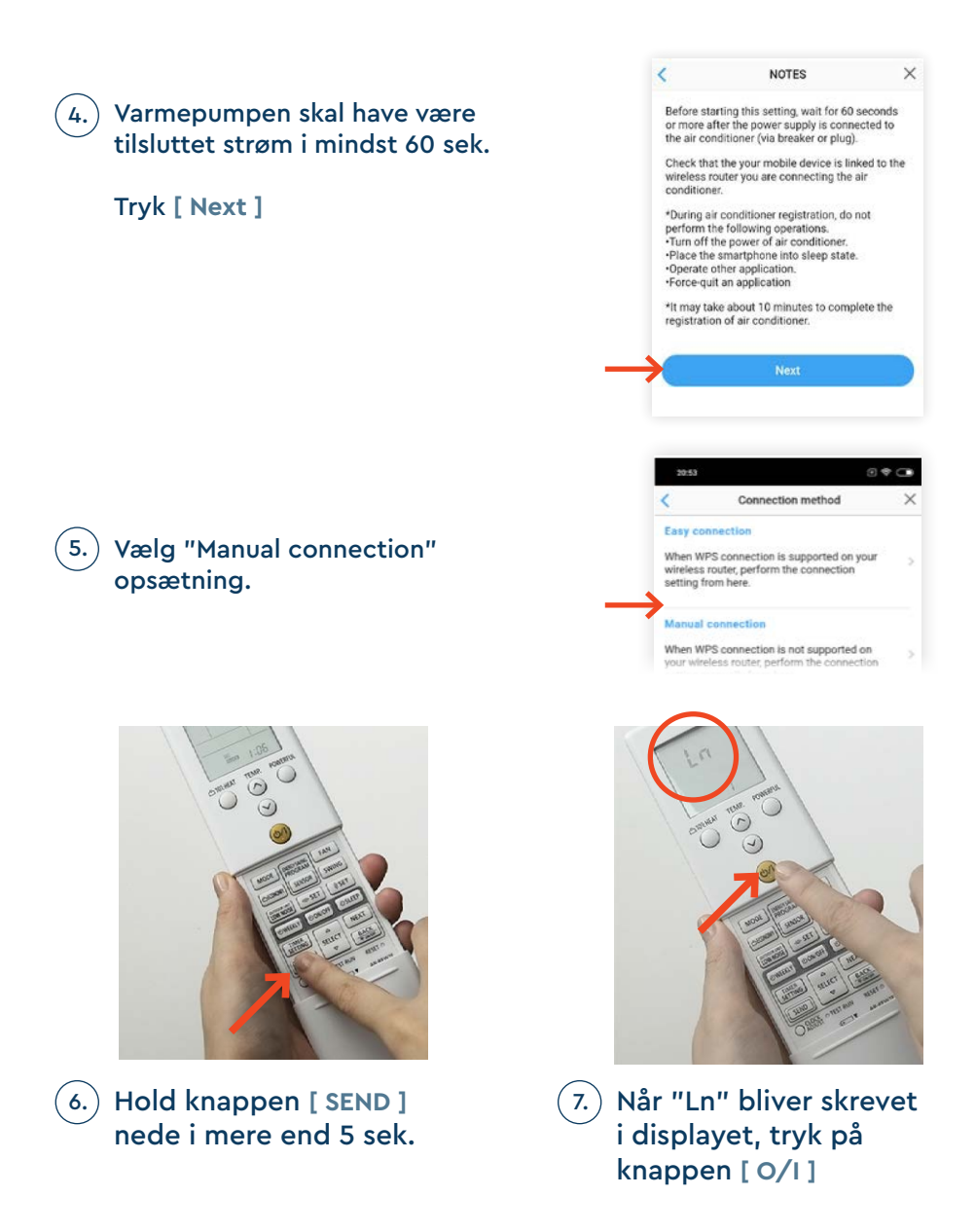

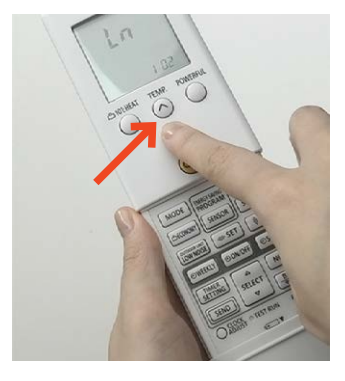

8. Vælg " 02 ", ved hjælp af knappen [ TEMP ^ v ]

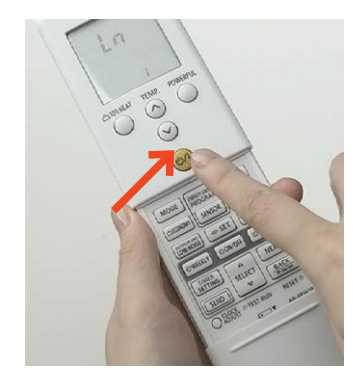

(9.) Tryk [0/I]

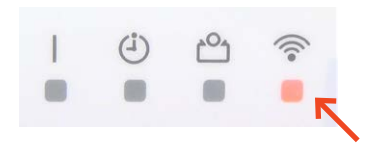

10.) Wifi ikonet på indedelen vil begynde at blinke.

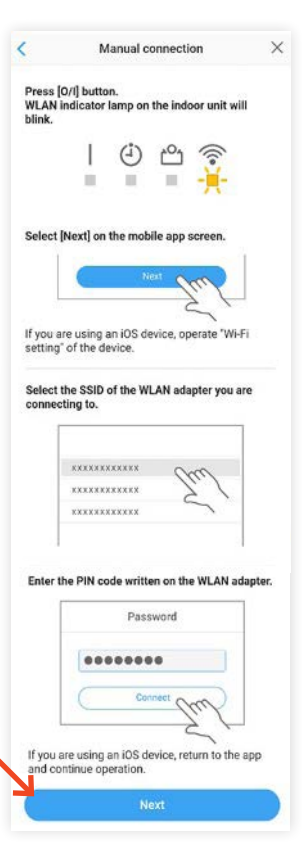

(11.) **Tryk på [ Next ]** 

12. Vælg SSID'et til WiFi-modulet (et unikt navn, som starter med AC-UTY-xxx). Dette står på et klistermærke på WiFi-modulet.

 Indtast koden til WiFi-modulet (Dette står på et klistermærke på WiFi-modulet.)

Tryk [ Connect ]

På nogle typer af wifimoduler, kræves der ikke nogen kode for at fortsætte opsætningen.

På nogle modeller kan skærmbilledet til højre forekomme. I dette tilfælde tryk på wifi navnet (fx AC-UTY-xxx)

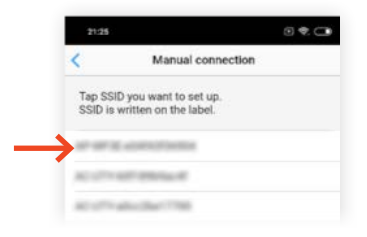

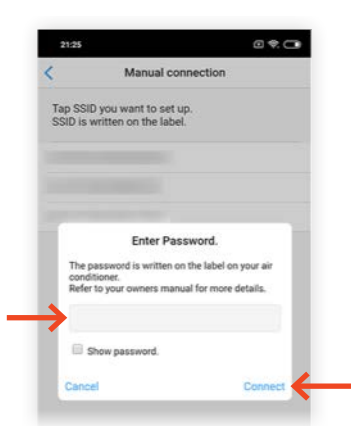

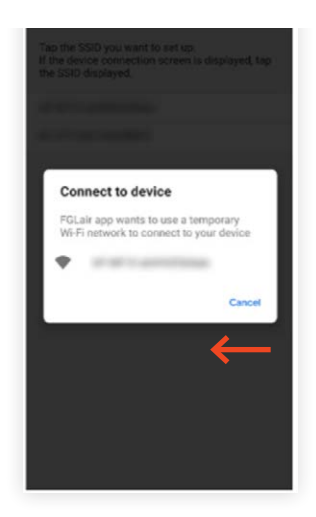

#### TYPE 1 FJERNBETJENING | ANDROID + MANUEL OPSÆTNING

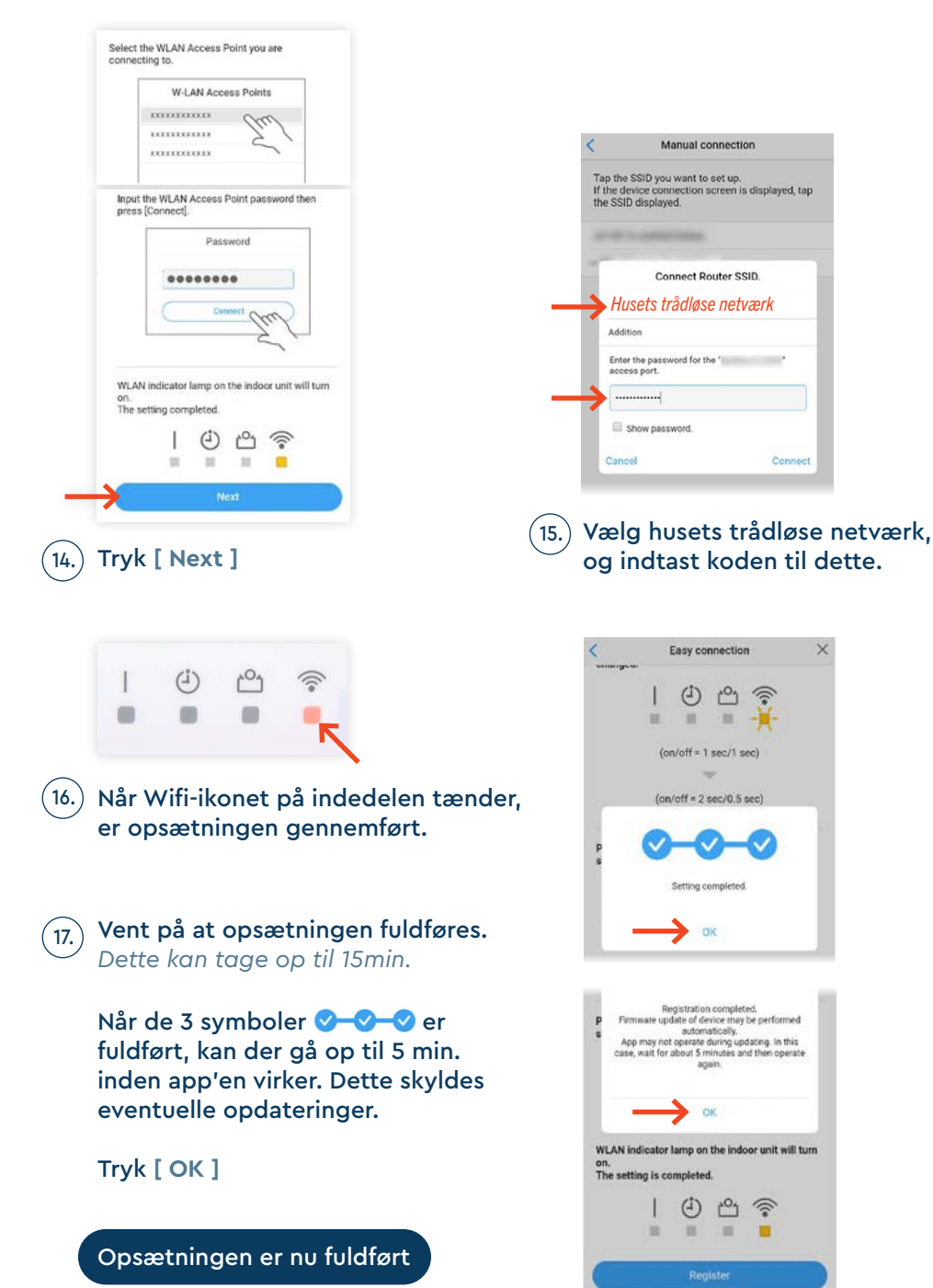

×

# FJERNBETJENING

Type 2

Harmony (ASYGxxKETA) Style Plus (ASYGxxKMCDN)

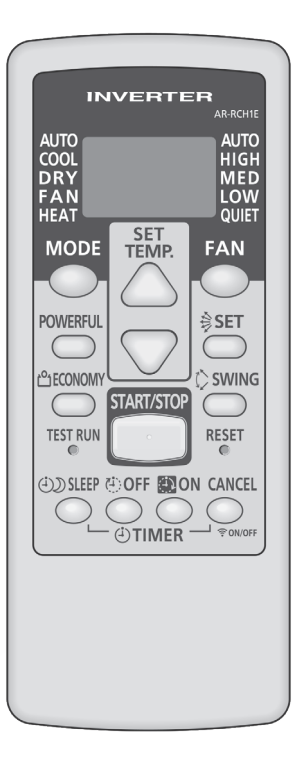

## EASY CONNECTION

Har du en WPS-knap på husets router, kan du benytte "Easy connection".

1. Tryk på [+] app'en "FGLair" for at tilføje en ny varmepumpe til din konto.

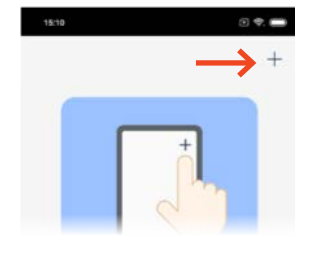

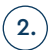

Vælg adaptertype: "Unit Type 1"

|                      | Remote controller                                   | ×      |
|----------------------|-----------------------------------------------------|--------|
| Select t<br>he air ( | he type of remote controller attack<br>conditioner. | ned to |
| emote                | Controller Type 1                                   |        |
|                      |                                                     |        |
|                      | 000                                                 | >      |
|                      |                                                     |        |
|                      |                                                     |        |
| emote                | Controller Type 2                                   |        |
|                      |                                                     |        |
|                      |                                                     | >      |
|                      | 0000                                                |        |
|                      |                                                     |        |

X

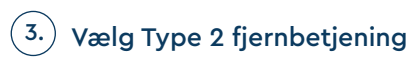

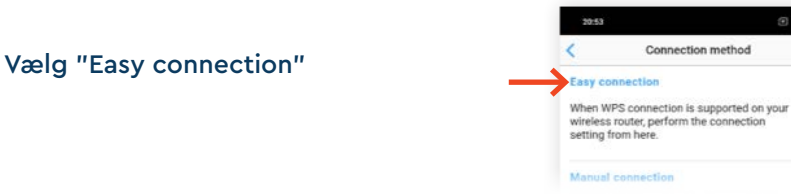

4.

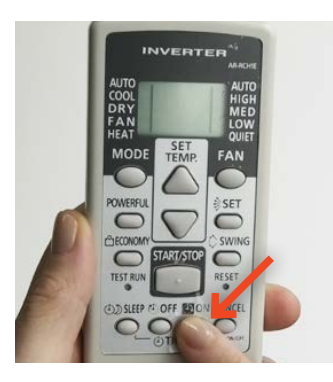

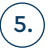

7.)

Hold knappen [ TIMER - ON ] nede i mere end 5 sek.

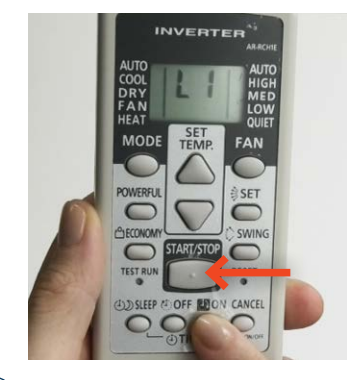

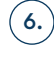

) Når "L1" bliver skrevet i displayet, tryk på [ START/STOP ]

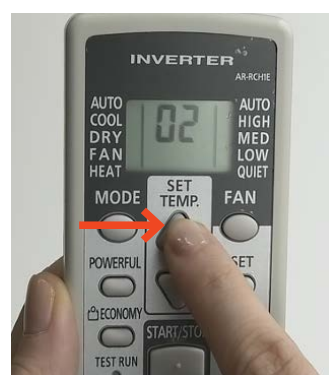

Vælg " 02 ", ved hjælp af knappen [ TEMP ^ v ]

9.) Wifi ikonet nederst på indedelen vil begynde at blinke.

Når blinkerytmen bliver langsommere, har Wifi-modulet fundet husets trådløse internet.

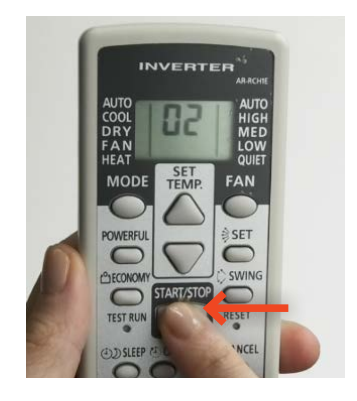

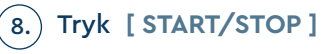

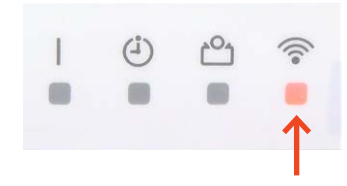

#### TYPE 2 FJERNBETJENING | EASY CONNECTION

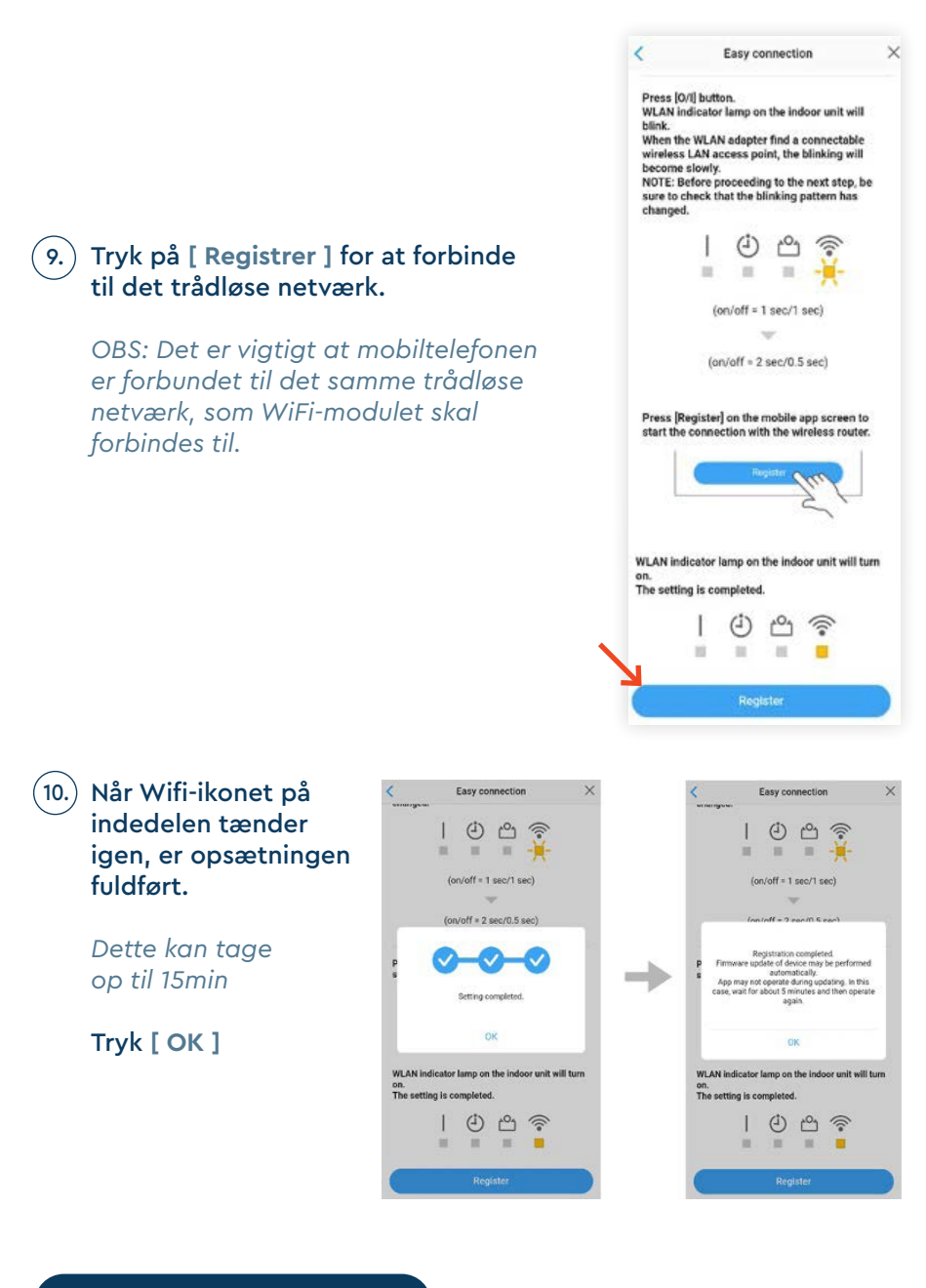

Opsætningen er nu fuldført

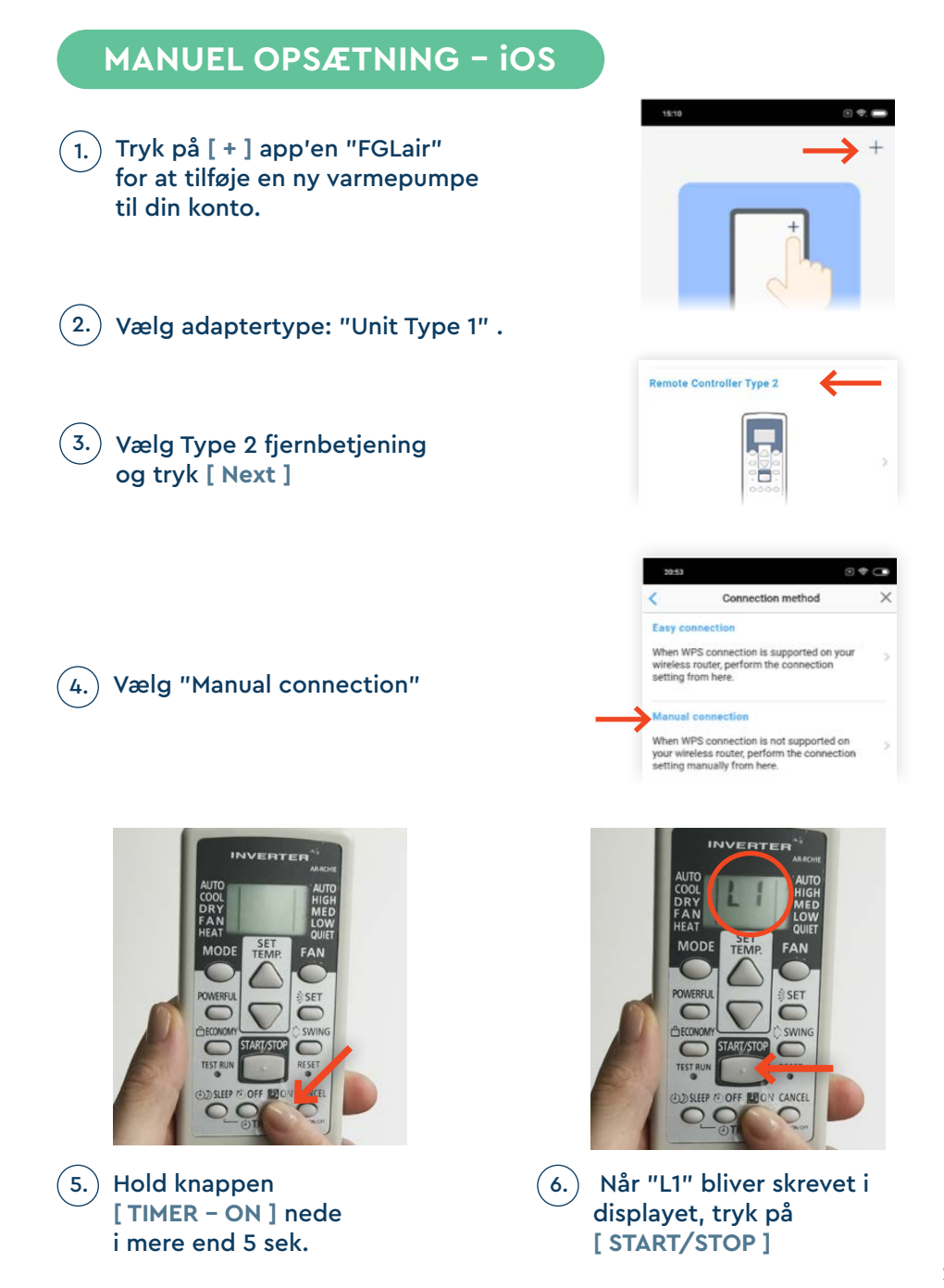

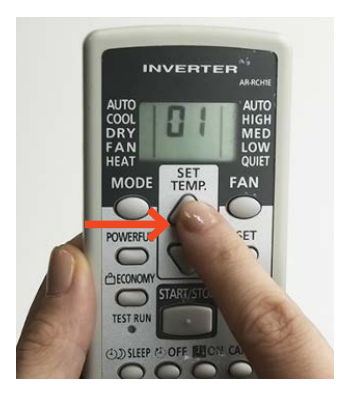

5. Vælg " 01 ", ved hjælp af knappen [ TEMP ^ v ]

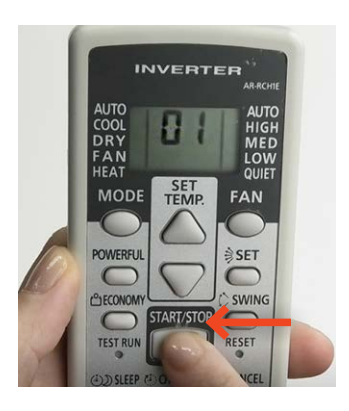

### 6.) Tryk [ START/STOP ]

| Press<br>WLAN<br>blink. | [START/STOP] button.<br>indicator lamp on the indoor unit wi | H   |
|-------------------------|--------------------------------------------------------------|-----|
|                         | 1020                                                         |     |
|                         | <del></del>                                                  |     |
| Select                  | [Next] on the mobile app screen.                             |     |
|                         | Next May                                                     |     |
|                         | 21                                                           | ÷.  |
| If you a                | are using an IOS device, operate "Wi-                        | Fi  |
| setting                 | )" of the device.                                            |     |
|                         | [                                                            | 1   |
|                         |                                                              | d.  |
|                         | mumm (m)                                                     | 1   |
|                         | muumu Tust                                                   | ĺ   |
|                         | muunu Eus                                                    |     |
| Enter                   | xxxxxxxxx<br>xxxxxxxxxx<br>xxxxxxxxxxxxxxxxx                 | daş |
| Enter                   | xxxxxxxxxxxxxxxxxxxxxxxxxxxxxxxxxxxxxx                       | dat |
| Enter                   | the PIN code written on the WLAN a Password                  | dat |
| Enter                   | the PIN code written on the WLAN a Password Connect          | dat |

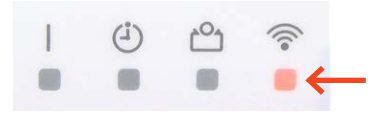

7.) Wifi ikonet nederst på indedelen vil begynde at blinke.

8. Tryk [Next]

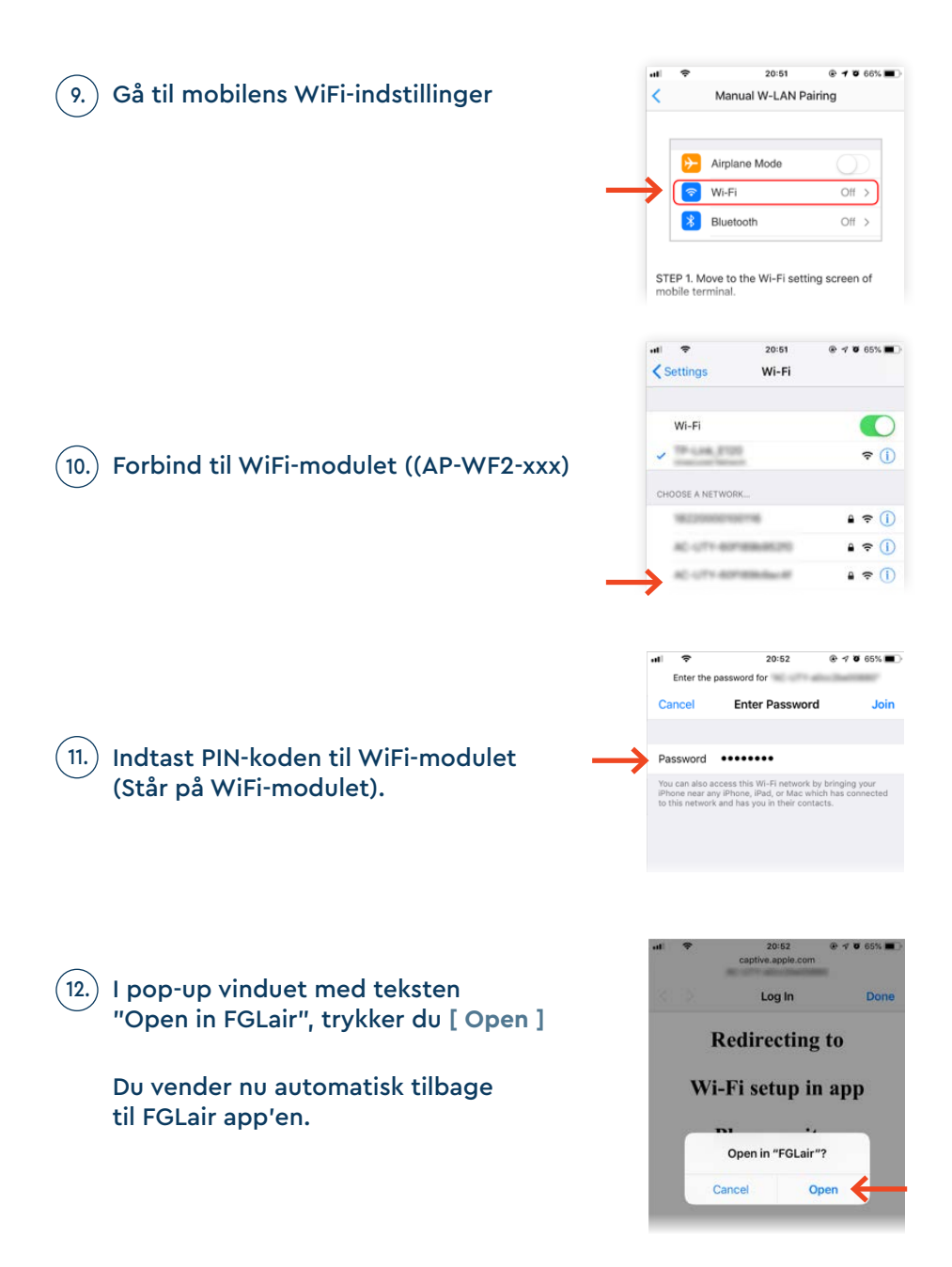

#### TYPE 2 FJERNBETJENING | iOS + MANUEL OPSÆTNING

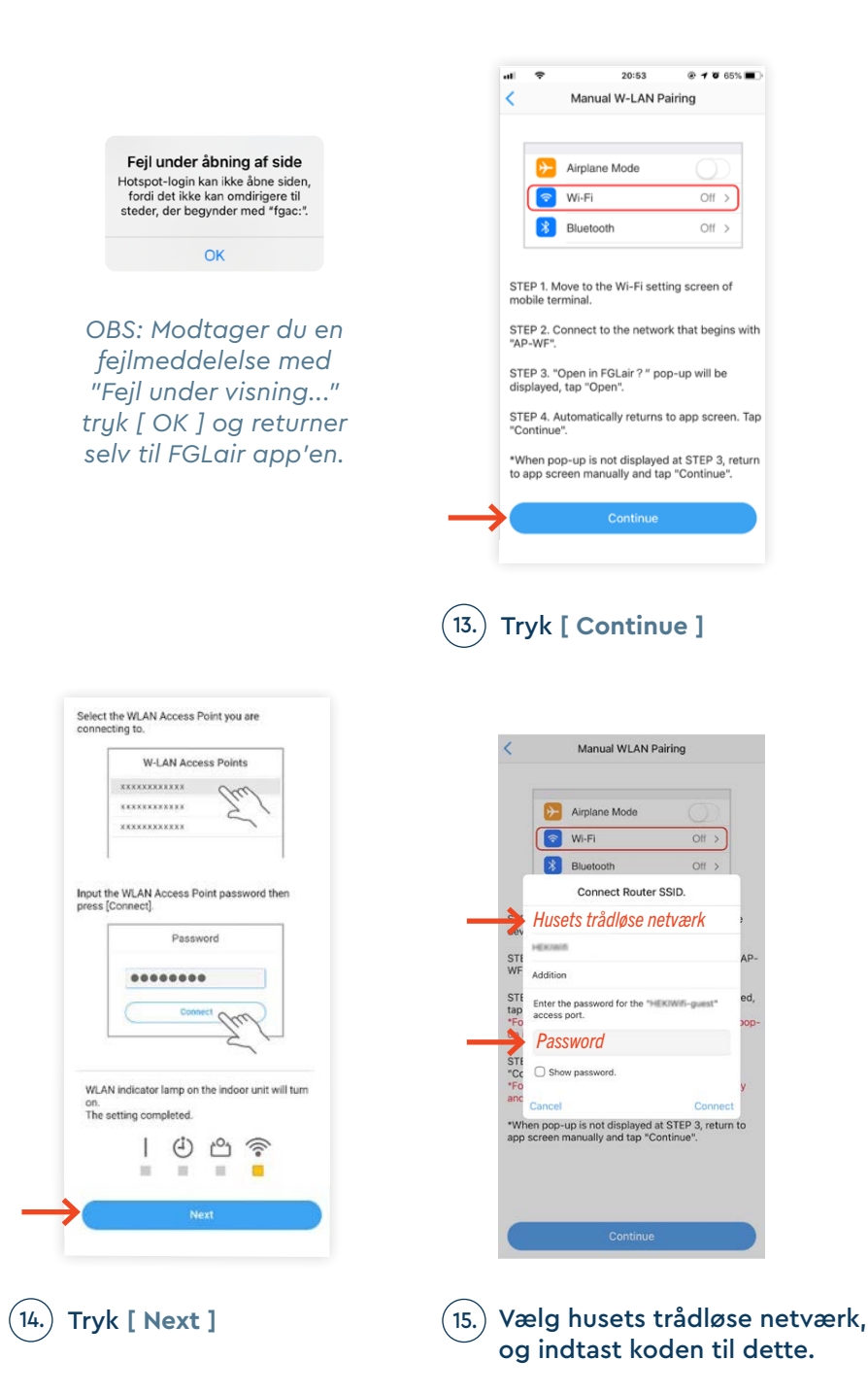

30

### 16. Log din telefon på husets netværk igen via mobilens Wifi-indstillinger.

Tryk [ Continue ]

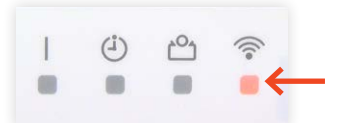

17.) Når Wifi-ikonet på indedelen tænder, er opsætningen gennemført.

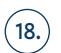

**Vent på at opsætningen fuldføres.** Dette kan tage op til 15min.

Når de 3 symboler fuldført, kan der gå op til 5 min. inden app'en virker. Dette skyldes eventuelle opdateringer.

Tryk [ OK ]

Opsætningen er nu fuldført

| <   | Manual WLAN Pairing                                                                    |      |
|-----|----------------------------------------------------------------------------------------|------|
|     | Airplane Mode                                                                          |      |
|     | Wi-Fi Off >                                                                            |      |
|     | If your mobile device connection is not<br>switched to the access point you are using. |      |
|     | you need to switch your mobile device                                                  |      |
| STE | connection to the access point.                                                        | 3    |
| dev | Step 1) Open the Wi-Fi setting screen of the                                           |      |
|     | mobile device.                                                                         | 102  |
| STE | Step 2) Connect your mobile device to                                                  | AC-  |
| 01  | "HEKIWIT-guest".<br>Step 3) Return to the ann screen manually and                      |      |
| STE | tap "Continue".                                                                        | ed   |
| tap |                                                                                        | ,    |
| *Fo | If "Error Code : 2933" is displayed, perform the                                       | pop- |
| up  | Step 4) Tap "OK" on the error screen.                                                  |      |
|     | Step 5) Confirm Step 1) and Step 2).                                                   |      |
| STE | Step 6) Return to the app screen manually and                                          |      |
| *50 | open the Easy connection screen.                                                       |      |
| anc | Step 7) Tap "Register".                                                                | y    |
|     |                                                                                        |      |
| *WI | •                                                                                      | 0    |
| apr | Cancel                                                                                 | 1    |

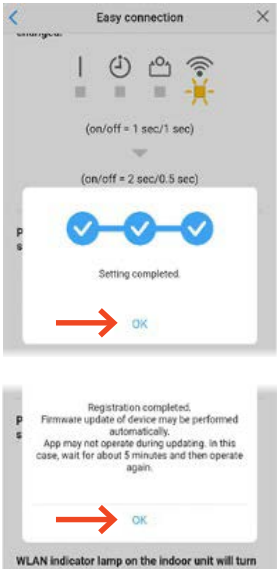

on. The setting is completed.

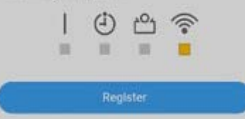

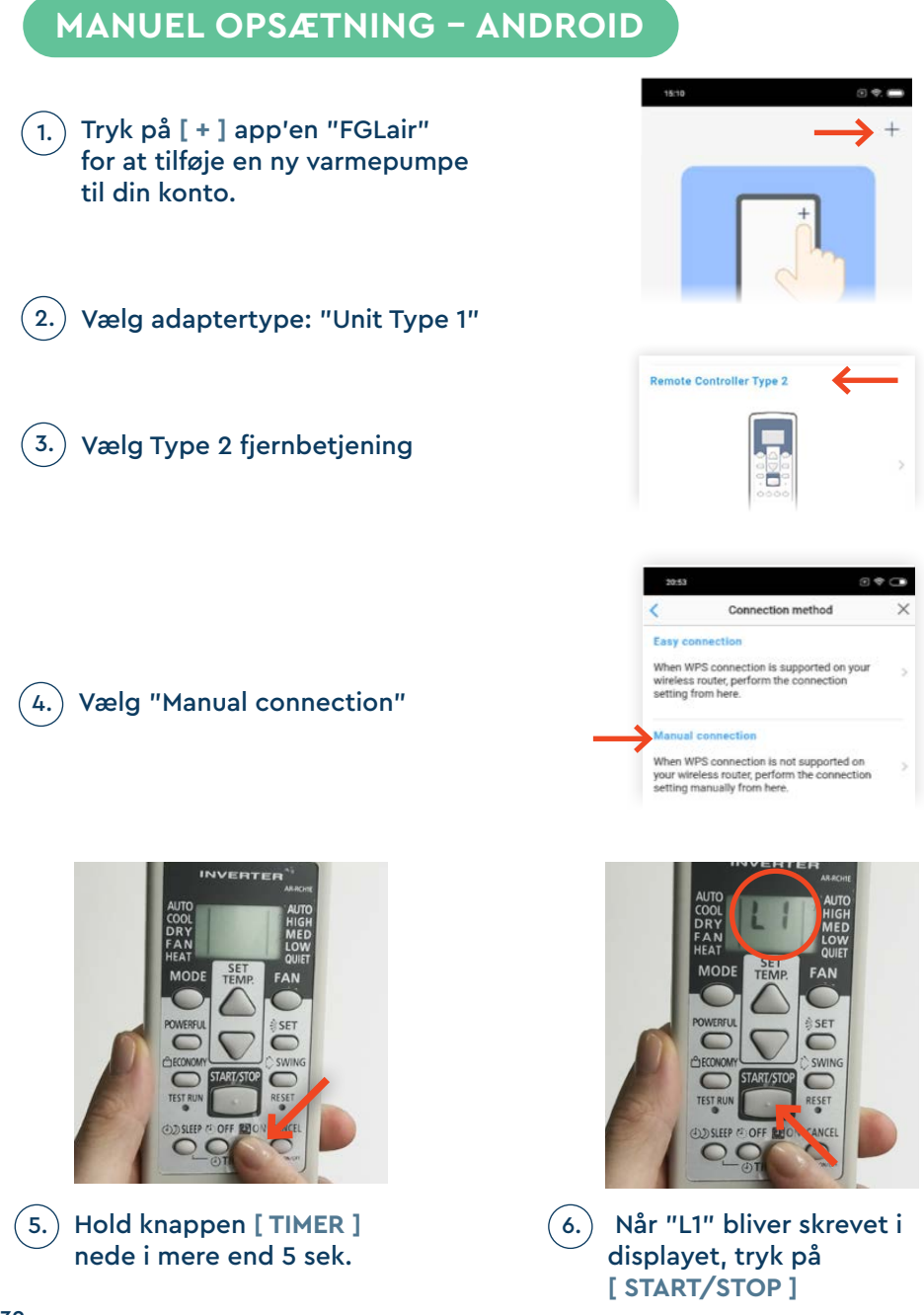

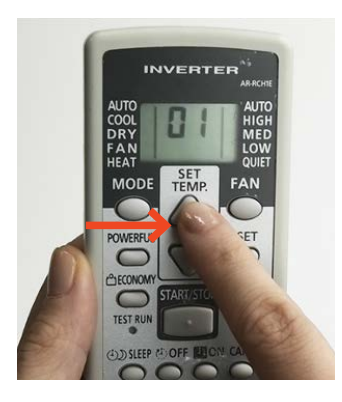

7.) Vælg " 01 ", ved hjælp af knappen [ TEMP ^ v ]

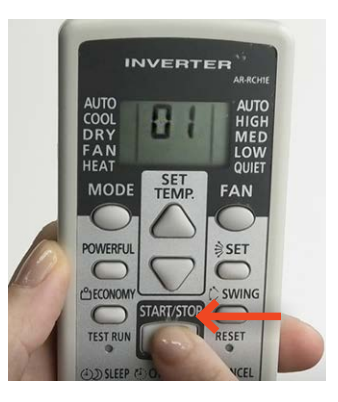

### 8.) Tryk [START/STOP]

Manual connection

X

|               | Press [START/STOP] button.<br>WLAN indicator lamp on the indoor unit will<br>blink. |
|---------------|-------------------------------------------------------------------------------------|
|               | Ⅰ ④ ੴ ⑦<br>■ ■ ■ <del>┃</del>                                                       |
|               | Select [Next] on the mobile app screen.                                             |
|               | Select the SSID of the WLAN adapter you are<br>connecting to.                       |
|               | muun Eul                                                                            |
|               | Enter the PIN code written on the WLAN adapter.                                     |
|               | Connect MM                                                                          |
|               | If you are using an iOS device, return to the app<br>and continue operation.        |
| $\rightarrow$ | Next                                                                                |

<

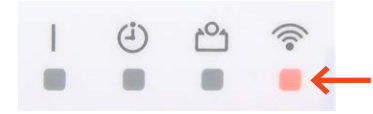

9. Wifi ikonet på indedelen vil begynde at blinke.

 Vælg SSID'et til WiFi-modulet (et unikt navn, som starter med AC-UTY-xxx).
 Dette står på et klistermærke på WiFi-modulet.

10.) Indtast koden til WiFi-modulet (Dette står på et klistermærke på WiFi-modulet. )

Tryk [ Connect ]

På nogle typer af wifimoduler, kræves der ikke nogen kode for at fortsætte opsætningen.

På nogle modeller kan skærmbilledet til højre forekomme. I dette tilfælde tryk på wifi navnet (fx AC-UTY-xxx)

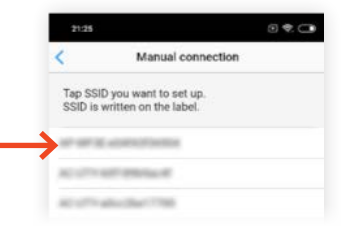

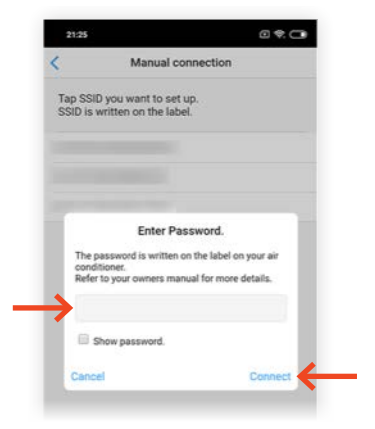

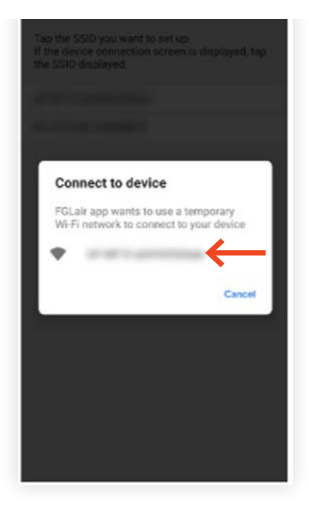

| Select the WLAN Access Point you are             |                                                                                                    |
|--------------------------------------------------|----------------------------------------------------------------------------------------------------|
| connecting to.                                   | < Manual connection                                                                                                    |
| norman Eul                                       | Tap the SSID you want to set up.<br>If the device connection screen is displayed, tap<br>the SSID displayed.             |
| Input the WILAN Access Point password then       | and the second                                                                                                    |
| Password                                         | Connect Router SSID.                                                                                                    |
|                                                  | Addition                                                                                                    |
| Curreet Cost                                     | Enter the password for the " access port.                                                                                |
| - Zit                                            |                                                                                                    |
| WLAN indicator lamp on the indoor unit will turn | Show password.                                                                                                    |
| on.<br>The setting completed.                    | Cancel Connect                                                                                                    |
| ④ 凸 🤶                                            |                                                                                                    |
| Next                                             | 4.) vælg nusets tradiøse netværk,                                                                                        |
|                                                  |                                                                                                    |
| (3.) Tryk [ Next ]                               |                                                                                                    |
|                                                  |                                                                                                    |
|                                                  | Easy connection ×                                                                                                    |
| I (i) 🗠 🛜                                        | unungen                                                                                                    |
|                                                  |                                                                                                    |
|                                                  | (on/off = 1 sec/1 sec)                                                                                                   |
| 5.) Når Wifi-ikonet på indedelen tænder          | (on/off = 2 sec/0.5 sec)                                                                                                 |
| er opsætningen gennemført.                       | 0.0.0                                                                                                    |
|                                                  |                                                                                                    |
|                                                  | . Setting completed.                                                                                                    |
| 6. Vent på at opsætningen fuldføres.             |                                                                                                    |
| Dette kan tage op til islinn.                    |                                                                                                    |
| Når de 3 symboler 🔗—🔗 – 😪                        | Registration completed,<br><b>P</b> Firmware update of device may be performed                                           |
| fuldført, kan der gå op til 5 min.               | <ul> <li>App may not operate during updating. In this case, wait for about 5 minutes and then operate another</li> </ul> |
| inden app'en virker. Dette skyldes               | agarn.                                                                                                    |
| eventuelle opdateringer.                         | ок                                                                                                    |
| Tryk [ OK ]                                      | WLAN indicator lamp on the indoor unit will turn<br>on.<br>The setting is completed                                      |
|                                                  | ( <sup>4</sup> ) ( <sup>4</sup> ) ( <sup>6</sup> ) ( <sup>6</sup> )                                                      |
| Opsætningen er pu fuldført                       |                                                                                                    |
| - Opsætningen er no foldiørt                     |                                                                                                    |

## VIDEN OG VARME

Hos Klimalux ved vi alt om varmepumper, og hvordan de integreres i boligen. Denne viden bruger vi sammen med vores forhandlere til at sikre gode og gennemtænkte varmeløsninger til danske boliger – også din! Klimalux har siden 2003 været Fujitsus officielle importør af klimaprodukter, og er din garanti for bæredygtige, driftssikre og langsigtede klimaløsninger, som du bliver glad for, i mange, mange år.

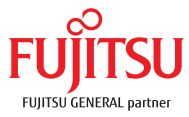

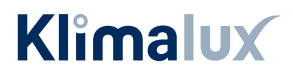